## Guide de référence rapide

Application Masimo SafetyNet<sup>™</sup>

**AVERTISSEMENT** : ne pas effectuer d'auto-diagnostic ou pratiquer d'automédication sur la base des mesures. Toujours consulter un médecin.

## **Connexion, inscription, notifications**

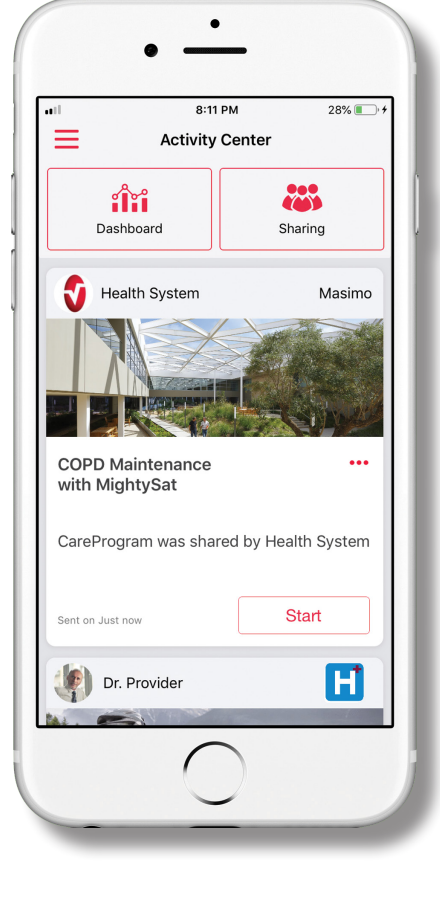

> Télécharger et installer
l'application Masimo SafetyNet
à partir de :

#### L'App Store

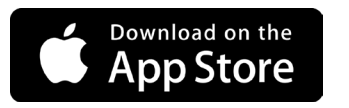

#### Google Play

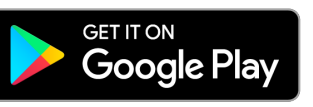

> Lancer l'application et suivre les instructions pas à pas pour créer un compte, participer à un CareProgram™ partagé et commencer à collecter et partager des données.

Pour toute aide ou question supplémentaire, consultez : www.masimo.com/masimo-safetynet

Non conçu pour être utilisé dans la prévention, le diagnostic ou le traitement de toute maladie. La marque PATIENT SAFETYNET est utilisée sous licence du consortium universitaire des systèmes de santé (University HealthSystem Consortium). Toutes les autres marques et marques déposées appartiennent à leurs détenteurs respectifs.

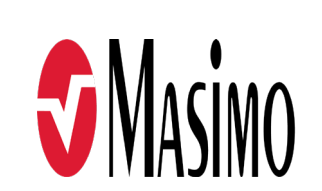

©2020 Masimo Corporation 301367/LAB-10721A-0420 EN-LAB-10206B

www.masimo.com

- > S'assurer que les notifications sont autorisées pour le bon fonctionnement de l'application.
- > Sign Up (Inscription)

iOS

- Si vous avez reçu un CareProgram d'un professionnel de la santé, vous devez vous inscrire par le biais de l'e-mail ou du numéro de téléphone utilisé pour envoyer votre invitation.
- Créer un compte en utilisant l'e-mail, le téléphone ou l'identifiant unique de Google comme nom d'utilisateur.

SAFETYNET

This app allows you to securely share your health data with anyone. You "Masimo SafeteyNet" Would Like ons

to Send You Notifications Notifications may include alerts, sounds, and icon badges. These car be configured in Settings.

Don't Allow

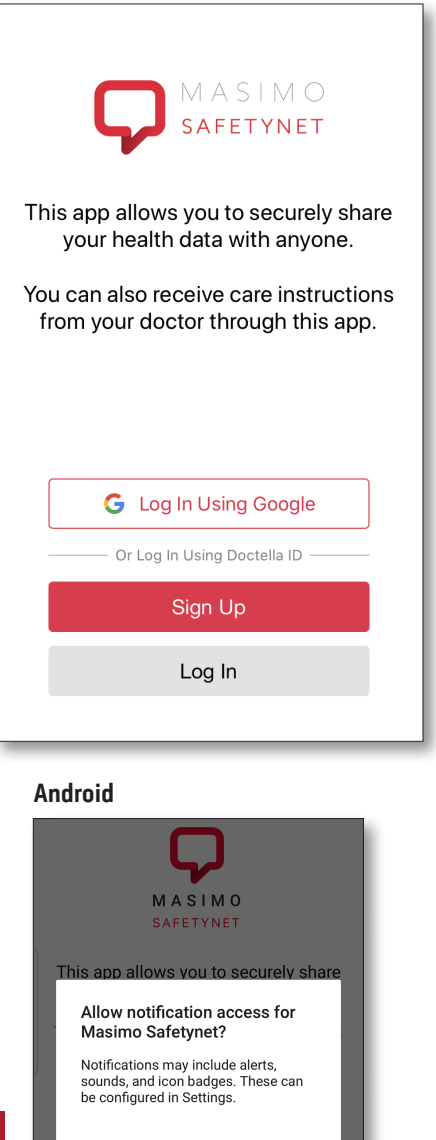

AUTORISER LES NOTIFICATIONS

Allow

www.masimo.com

DENY ALLOW

Log In Using Google

G

## Autorisations de santé

## Centre d'activité

MENU

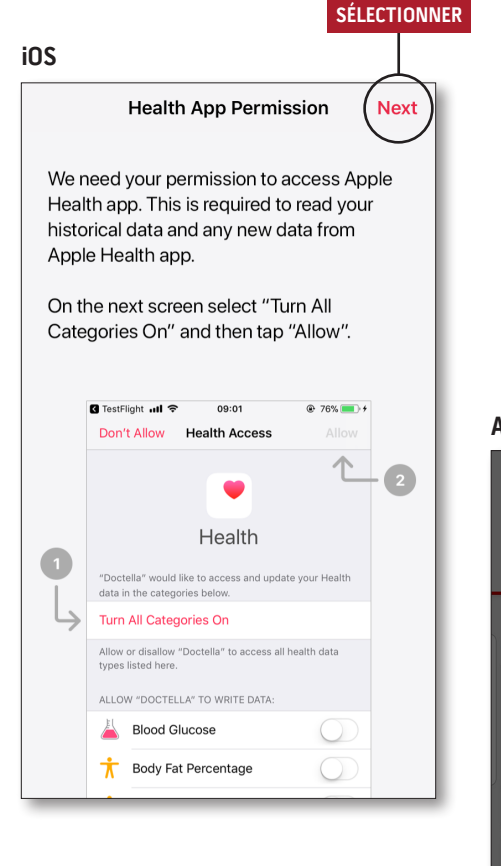

> Suivre les instructions à l'écran : Pour autoriser Masimo SafetyNet à accéder aux et collecter les données de santé à partir de l'appareil.

Android ALLUMER

Allow this app to read and write Samsung Health data. You can allow or deny this app access to each data type.

Samsung isn't responsible for third-party services that we share data with. To change your data permissions, go to Settings > Data permission in Samsung Health.

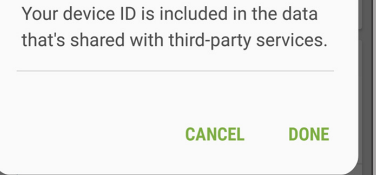

#### > Menu

• Afficher le menu de l'application.

#### > Dashboard (Tableau de bord)

- Afficher l'écran Dashboard (Tableau de bord), qui comporte les données de santé de l'utilisateur.
- Afficher les données de santé partagées par les autres utilisateurs.

#### > Sharing (Partage)

- Affiche les prestataires de santé, soignants et membres de la famille avec qui l'utilisateur partage actuellement des données.
- Partage des données avec un autre prestataire de santé, soignant ou membre de la famille.
- > CareProgram
- Permet à l'utilisateur d'afficher ou de supprimer un CareProgram.

| Activity                           | / Center             |
|------------------------------------|----------------------|
| Dashboard                          | Sharing              |
| Health System                      | Masimo               |
|                                    |                      |
| COPD Maintenance<br>with MightySat | •••                  |
| CareProgram was sha                | red by Health System |
| Sent on Just now                   | Start                |
| Dr. Provider                       |                      |

3

## Menu

MENU

## Tableau de bord

Account Name Activity Center (UU) Dashboard Profile ()My Device  $\left( \cdot \right)$ Live **Change Password** cd Hd (?) **Change Security Questions** Ca () Log Out Ge

#### > Feedback (Retour)

- Permet à l'utilisateur d'envoyer un e-mail à l'assistance Masimo SafetyNet.
- Rate on App Store (Évaluer dans la boutique d'applications)
- Permet à l'utilisateur d'évaluer l'application dans la boutique d'applications.

- > Activity Center (Centre d'activité)
  Affiche l'écran Activity Center
- (Centre d'activité).
- > Dashboard (Tableau de bord)
  Affiche l'écran Dashboard
- (Tableau de bord).
- > Profile (Profil)
  - Affiche les informations du profil d'utilisateur.
  - Permet à l'utilisateur de modifier les informations du profil.
- > My Device (Mon appareil)
- Permet à l'utilisateur d'ajouter un appareil pour la surveillance.

#### >Live (Direct)

- Permet à l'utilisateur de consulter les données de l'appareil de surveillance connecté.
- > Change Password (Modifier le mot de passe)/Change Security Questions (Modifier les questions de sécurité)
- Permet à l'utilisateur de modifier le mot de passe et/ou les questions de sécurité en cas de perte du mot de passe.
- > Notification Settings (Paramètres de notification)
- Permet à l'utilisateur de modifier les paramètres de rappels et de notifications de l'application.
- > Settings (Paramètres)
- Affiche l'ID de l'utilisateur.
- Permet à l'utilisateur d'activer ou de désactiver l'ID tactile ou l'ID faciale pour se connecter à l'application.
- Affiche les informations de l'application.

# > Invite (Inviter) • Permet à l'utilisateur d'inviter d'autres personnes à partager des informations à travers l'application. > Sharing (Partage) • Affiche les prestataires de santé,

soignants et membres de la famille avec qui l'utilisateur partage actuellement des données.

#### >Edit (Modifier)

- Permet à l'utilisateur de réorganiser les données sur le Dashboard (Tableau de bord).
- > Afficher les données des 30 derniers jours ou un résumé hebdomadaire.
- > Sélectionner une carte de paramètres pour afficher les tendances, les plages de dates et les données supplémentaires.

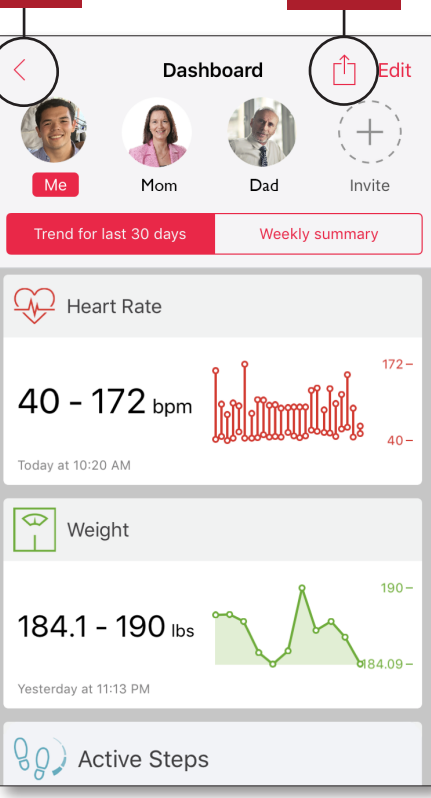

PARTAGER

## CareProgram

## Partage

PRÉCÉDENT

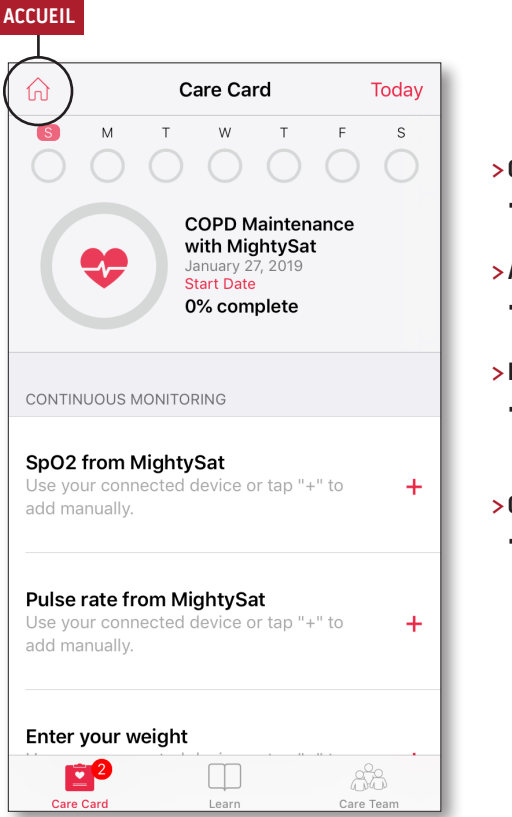

- > Care Card (Carte de soins)
- Affiche les données de la Care Card (Carte de soins).

#### > Accueil

- Retour à l'Activity Center (Centre d'activité).
- > Learn (Apprendre)
- Affiche des informations supplémentaires fournies par un soignant.
- > Care Team (Équipe de soin)
- Affiche la liste des prestataires de santé partagés, des soignants et des membres de la famille.

 > Affiche la liste des prestataires de santé, des soignants et des membres de la famille partagés.

#### > Ajouter

- Partager avec des prestataires de santé supplémentaires.
- Partager avec des soignants ou membres de la famille supplémentaires.
- > Balayer pour modifier les privilèges.

# My Health Data Sharing

| Dr. Provider |
|--------------|
| Provider     |

|   | Health System |
|---|---------------|
| V | Provider      |

#### AJOUTER

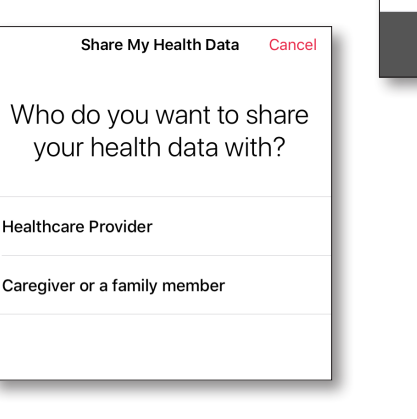

Last shared on Oct 23, 2018 21:05:15

www.masimo.com

AJOUTER

+